# CONNECTIVITY

InControl Connect Pro enables connection to the internet using a high speed 3G modem.

This requires a data-enabled Micro SIM card or an external Wi-Fi network (if in range of a home Wi-Fi network or a public network).

The methods of connection can be made as follows:

- Hotspot: Creates a Wi-Fi hotspot in the vehicle to allow the connection of Wi-Fi equipped devices (tablet, laptop, smartphone) to the internet.
- Wi-Fi: Allows the vehicle to connect to the internet via a Hotspot.
- Mobile Data: Allows the vehicle to connect to the internet via a mobile network with a data-enabled Micro SIM card.

### **CONNECTIVITY SETTINGS**

Connectivity settings can be accessed using the Touch screen. Select **All Settings** via the **SETTINGS** pop-up menu, followed by **Features**. Select **Connectivity**. See **112**, **SYSTEM SETTINGS**.

The **CONNECTIVITY** screen will display **Hotspot**, **Wi-Fi** and **Mobile Data** settings.

#### Hotspot:

 Select **ON** to create a vehicle Hotspot. The Hotspot name is determined by the vehicle; this cannot be changed. To set a new or change the password, select **Hotspot Settings** and then press the Refresh icon to generate a new password. Touch **OK** to confirm.

#### Wi-Fi:

 Select **ON** to connect the vehicle to the internet via a Wi-Fi network. Networks will be displayed in order of known networks first, followed by unknown networks. Both will be listed in order of signal strength. To connect to an unknown network, select the network and enter the password. If correct, a connection will be made. To connect to a known network, select the network and touch **Connect**, or to forget this network, touch **Forget**.

To connect to a hidden network, select **Add Network** from the network list. Enter the **Network Name**, **Security Type** and **Password**, and press **Connect**.

#### Mobile Data:

- Network provider: The network provider of the inserted SIM is displayed. To change the APN settings, select the network provider's name, to take you to the Network provider screen, and select Auto or Manual. When Manual is selected, add the Network, Username and Password, and select Connect.
- Roaming: Data roaming is set to OFF as default; select to switch ON.
- Data Usage Limit: The usage limit is set to OFF as default. The usage counter shows the total usage for the month; this will reset on the 1st of the month as default. Select ON to display the set usage limit.
- Data Usage Settings: Select to change the Usage limit and Monthly Reset Date. The Reset Counter can be used to reset the Current Usage to zero.
- **SIM PIN**: A PIN can be set or changed for the inserted SIM card.
- REMEMBER SIM PIN: Select ON to remember or OFF to forget the PIN.
- IMEI Number: The vehicle's unique IMEI number.

### **Reset Connectivity**

The reset connectivity option is disabled until the connectivity settings are set. When selected, all content will be deleted and reset to the vehicle's default settings.

## CONNECTIVITY STATUS ICONS

Connecting.

The icons at the top of the screen display the type of cellular or Wi-Fi connection as follows:

•••

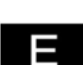

E (edge) network connectivity.

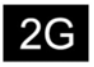

2G network connectivity.

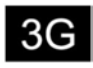

3G network connectivity.

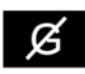

No network connection.

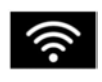

If the vehicle is connected to an external hotspot, a Wi-Fi icon is displayed instead of a Cellular icon.

**Note:** Depending on the network connectivity, some features and services, including Wi-Fi, may not operate as expected, or at all, unless a sufficiently strong 3G connection is available.

## SIM CARD CONNECTION

A Micro SIM card must be inserted into the SIM card reader slot. The SIM card reader slot is located in the center console cubby box.

The SIM card reader utilizes a 'Micro SIM' interface.

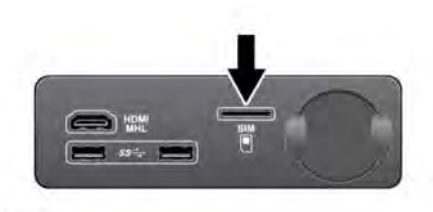

E171585

To install a Micro SIM card, insert the card with the contacts facing up and the shortest end facing out. The card should not be protruding once correctly inserted.

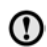

Make sure the SIM card is located correctly in the card holder. Failure to do so may damage the SIM card or SIM card reader.

To remove a SIM card, gently push back and release.

**Note:** Some mobile network operators may lock SIM cards to operate in specific devices only. You may need to contact your mobile network operator to unlock the SIM card.

### SIM card activation

Where a Micro SIM card is included to provide data connectivity for certain features such as InControl Pro and Wi-Fi hotspot, it should be pre installed in the SIM card slot.

The SIM will be activated when you set up your InControl account.

**Note:** It will be required to purchase a mobile data subscription to enable some services, e.g., Wi-Fi Hotspot.

If the SIM card is not installed or you have received a replacement SIM card, refer to the instructions on how to install the SIM card and complete activation by logging into your InControl account. Alternatively, contact your local Jaguar retailer or refer to www.jaguarincontrol.com for more

information.